## Virage SEPIA d'une image dans PHOTOSHOP

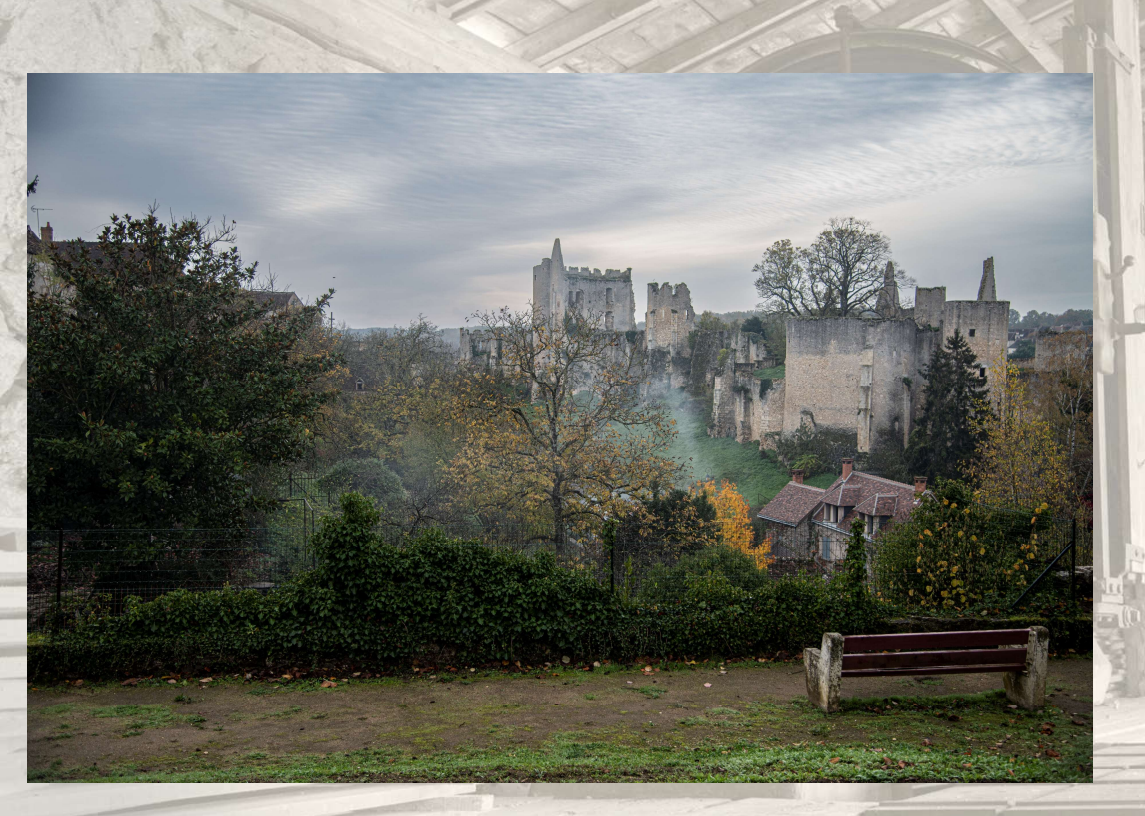

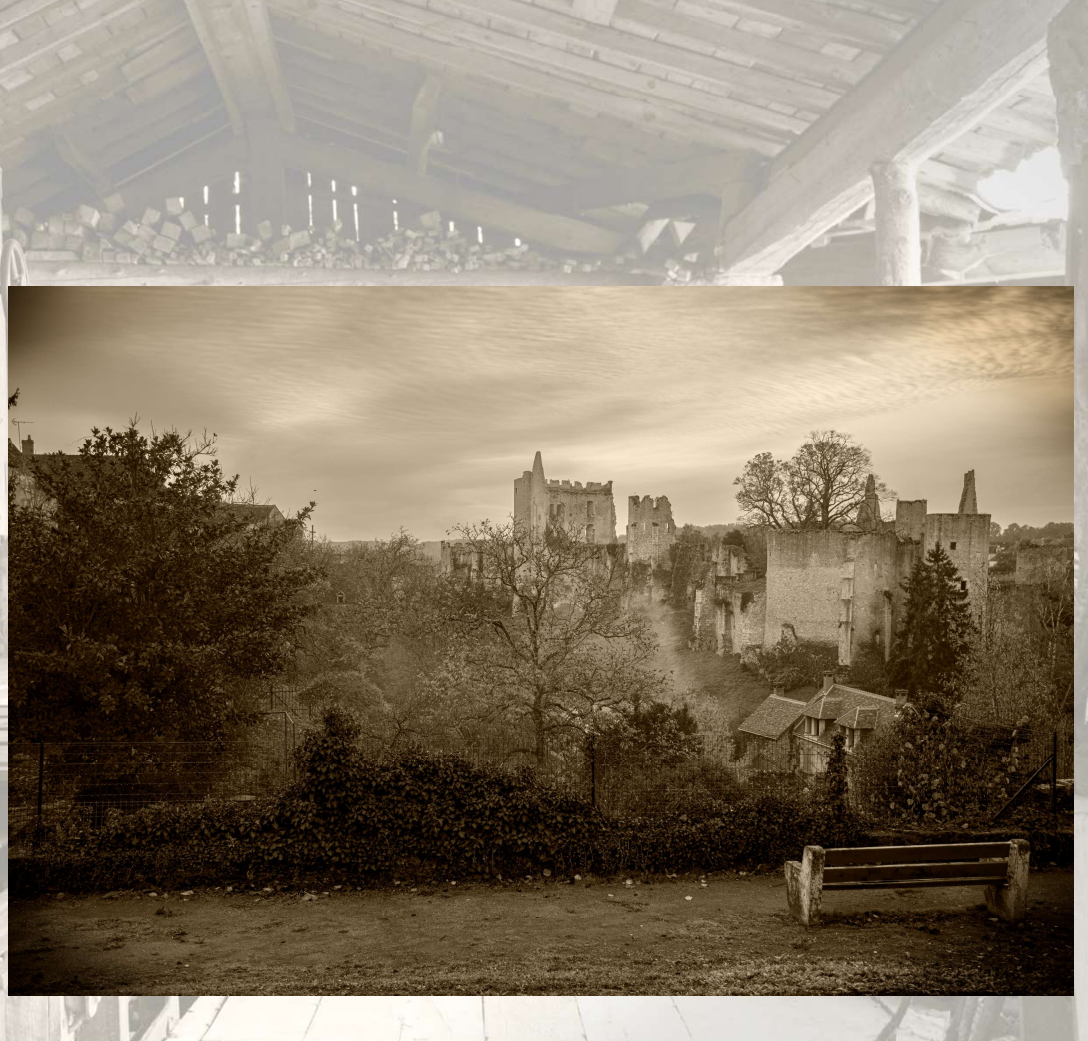

Alain MEUNIER

## Etape 1 : - Ouvrir l'image dans Photoshop

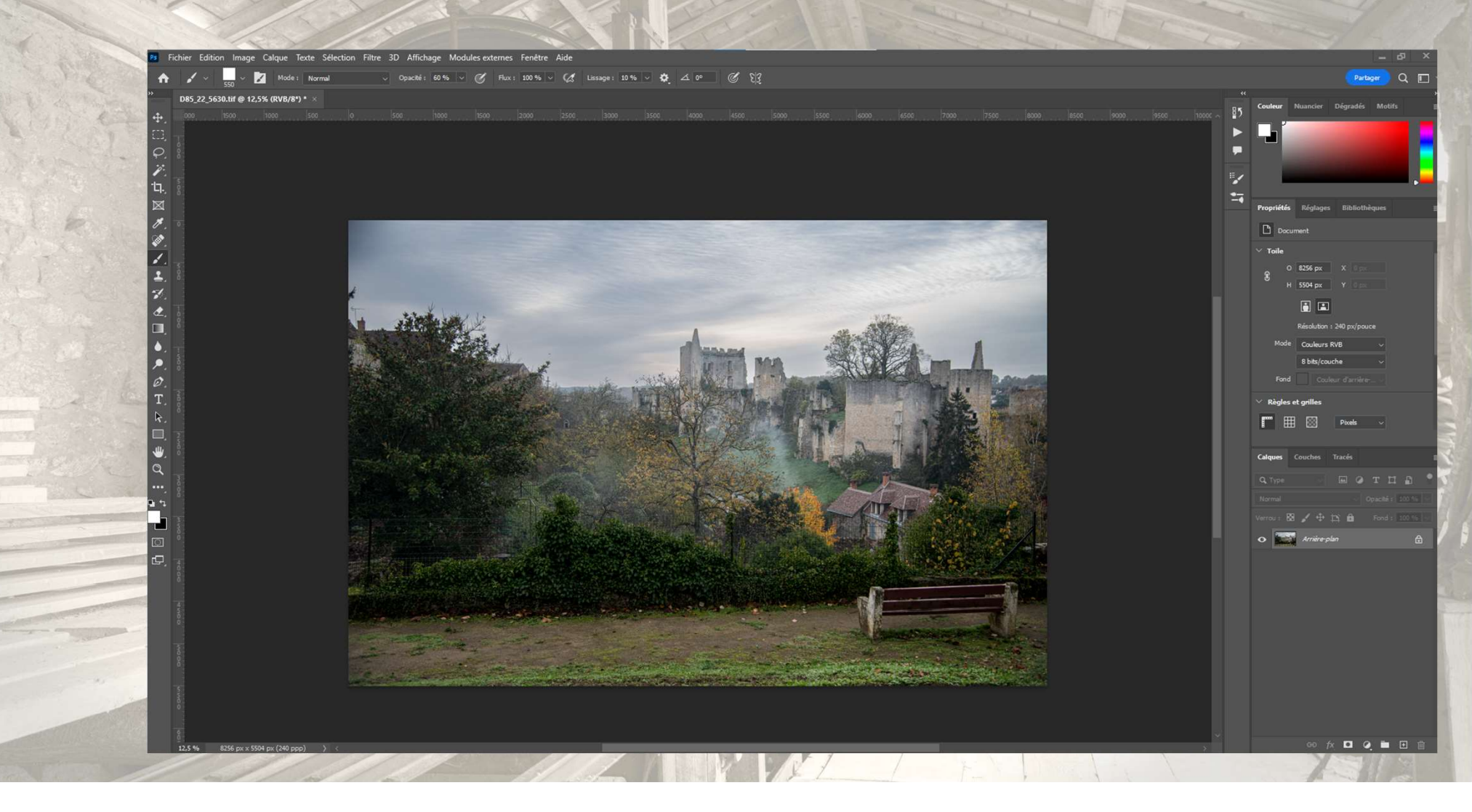

Etape 2 : - Dupliquer le calque (Ctrl J)

- Le convertir en objet dynamique (permettra d'ajuster ultérieurement les réglages)

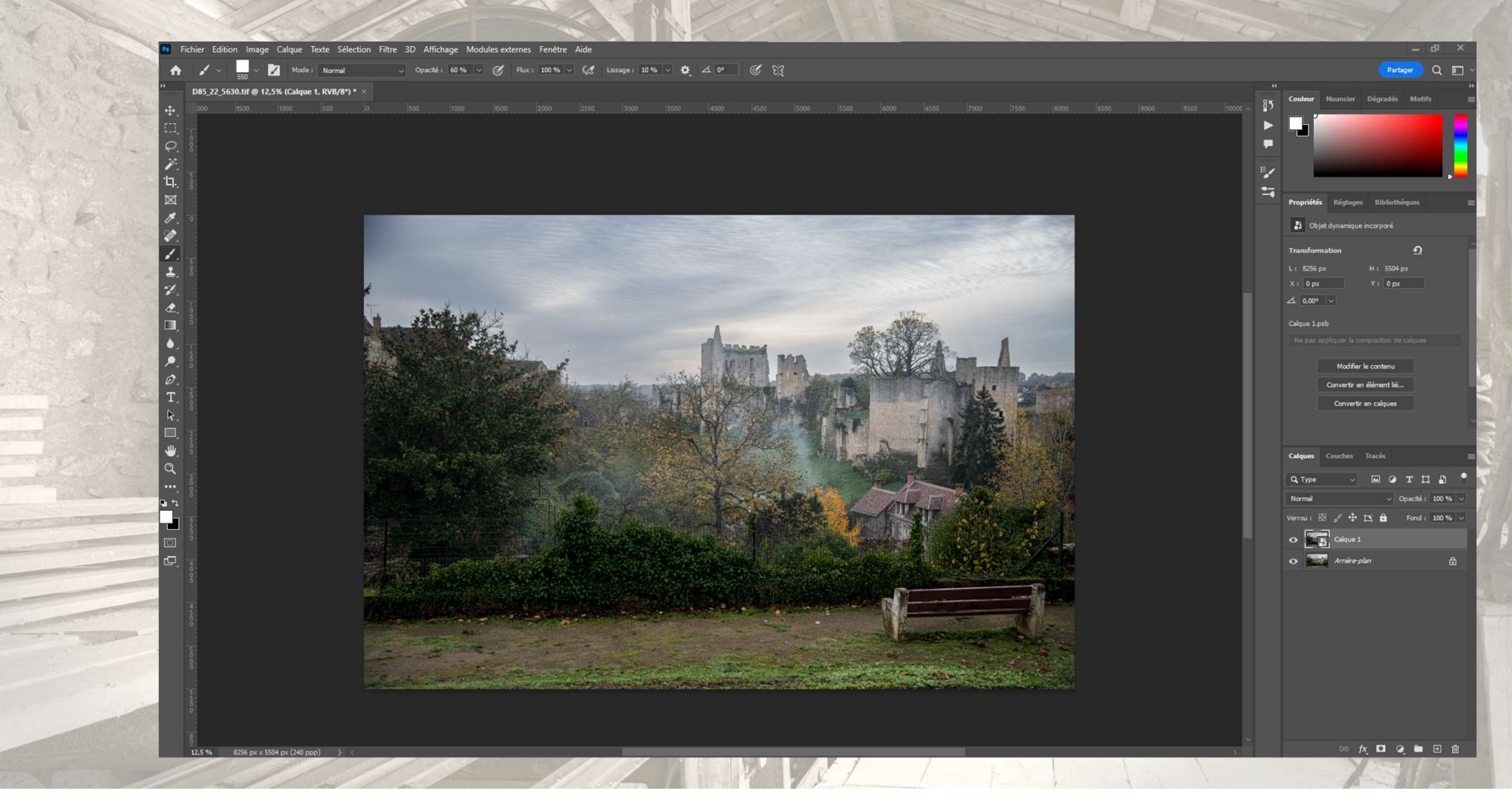

Etape 3 : - Convertir l'image en noir et blanc (Image / Réglages / Noir et Blanc...)

- Ajuster les différents curseurs pour obtenir une image contrastée. Ne pas encore valider...

![](_page_3_Picture_2.jpeg)

## Etape 4 : - Cliquer sur coloris

- Cliquer sur échantillon de couleur et changer
  - T: 40° S: 25% L: 80% . Ne pas encore valider...

![](_page_4_Picture_3.jpeg)

## Etape 5 : - Ajuster la saturation (environ 18%)

- Puis valider.

![](_page_5_Picture_2.jpeg)

L'image peut être finalisée à ce stade mais on peut l'améliorer par exemple avec un vignettage

![](_page_6_Picture_1.jpeg)

Etape 6 : - Ajouter un nouveau calque au dessus (+) - Changer son mode de fusion : Lumière tamisée.

![](_page_7_Picture_1.jpeg)

Etape 7 : - Vérifier que les couleurs sont bien réinitialisées (D)

- Choisir un pinceau contour flou, le régler sur une grande taille (env. 1400 pxs et son opacité à 60%)
- Peindre les 4 coins de l'image pour les assombrir.

Notre image est finalisée, on peut l'enregistrer.

![](_page_8_Picture_4.jpeg)

![](_page_9_Picture_0.jpeg)

![](_page_10_Picture_0.jpeg)